## Tippie Quick Guides

## How to build a MyPlan for PAR

Here's a quick guide on how to access your MyPlan.

1. Sign in to MyUI.

| → C                                 |                                      | 역 년 ☆ 🕝 뵭 =                                                                                                    |
|-------------------------------------|--------------------------------------|----------------------------------------------------------------------------------------------------|
| IOWA                                |                                      | ₽ Please login                                                                                                    |
|                                     | URSES / REGISTRATION STUDENT INFOR   | RMATION FINANCIAL AID & BILLING ADMISSIONS ICON                                                                                               |
| ADMISSIONS INFOR                    | MATION                               | LOGIN                                                                                                    |
|                                     | <b>M</b> Q                           | HawkID Login 🗹                                                                                                    |
| Admissions Financial Aid<br>Profile | Visit Campus Scholarship<br>Portal I | Housing<br>nformation<br>The previous MyUI Guest system is<br>closed. If you do not have your own<br>HawkID, your student will need to invite |
| STUDENT LEARNING                    | i C                                  | you to set one up.                                                                                                    |
|                                     |                                      | LIPCOMING                                                                                                    |

2. Once you're signed in, on the home page click on MyPlan.

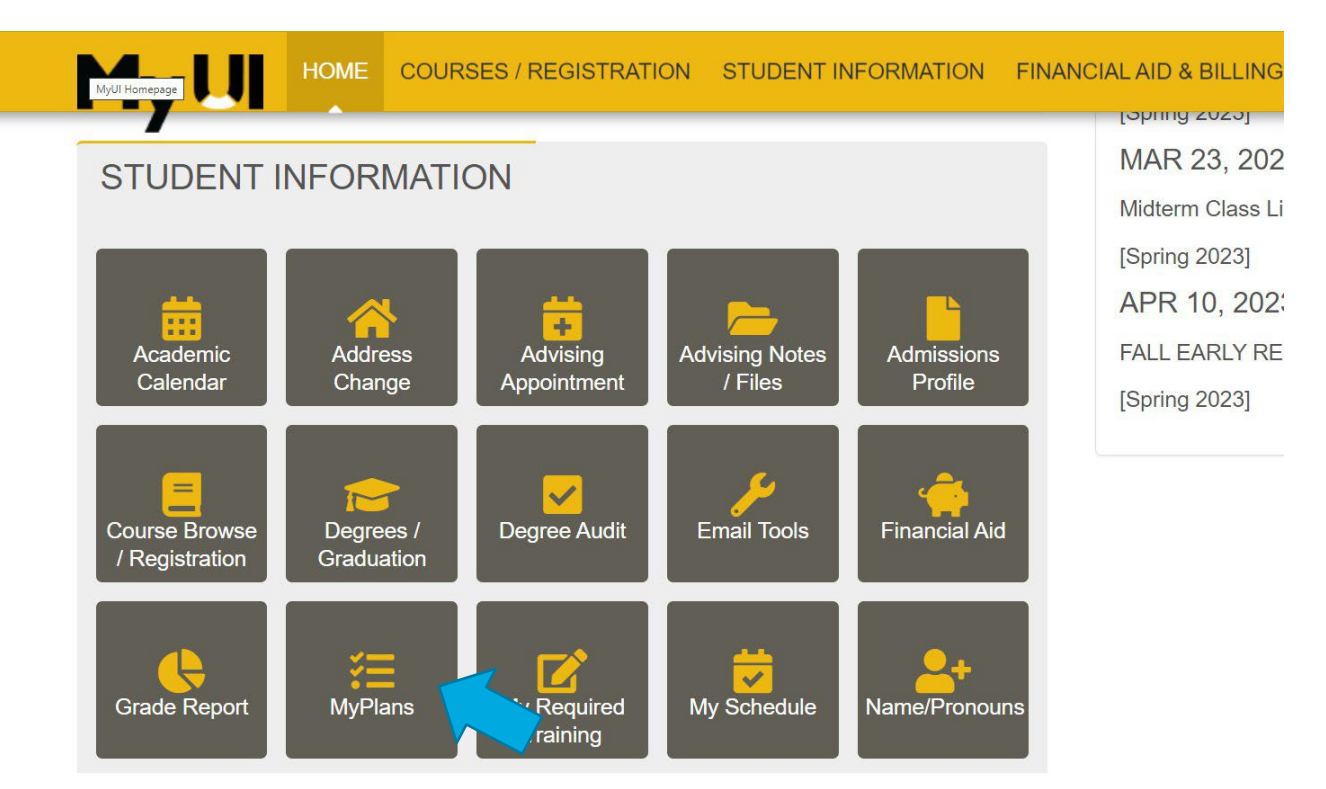

Tippie Quick Guides are general resources and are not intended to replace academic advising. Please discuss planning questions with your academic advisor. Questions? Contact the Undergraduate Program Office at 319-335-1037.

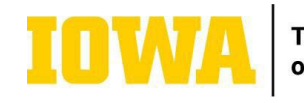

3. On the following screen, click on "Create a New MyPlan."

| IOWA                |          |                        |                     |                         |            |  |
|---------------------|----------|------------------------|---------------------|-------------------------|------------|--|
| MyUI                | HOME     | COURSES / REGISTRATION | STUDENT INFORMATION | FINANCIAL AID & BILLING | ADMISSIONS |  |
| Student Information | ∣> My Pl | ans                    |                     |                         |            |  |
| MYPLANS             | CRE      | ATE A NEW MYPLAN       | ←                   |                         |            |  |

- 4. Ater clicking "Create a New MyPlan," select a response for each question below:
  - Click on "Plan Creation Mode." Select "From Scratch" option from this list.
  - Name your plan name it after a potential major your interested in pursuing.
  - Click on "Start Session" where you will select the session when you started at the University of Iowa. For example: Jay started his first-year at the University of Iowa as a pre-business student in Fall 2023. He's now seeking admission to Tippie for Spring 2025, he will use Fall 2023 to build his MyPlan.
- 5. Once you have completed filling out all three required options. You will click on "Create Plan."

| ES / REGISTRATION | N STUDENT INFORMATION | FINANCIAL AID & BILLING | ADMISSIONS |
|-------------------|-----------------------|-------------------------|------------|
| eate Plan         |                       |                         |            |
|                   |                       |                         |            |
|                   |                       |                         |            |
|                   |                       |                         |            |
|                   |                       |                         |            |
|                   |                       |                         |            |
|                   |                       |                         |            |
|                   |                       |                         |            |
|                   |                       |                         |            |

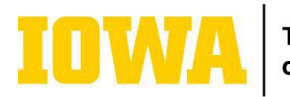

6. Now, click on the "Action" button toward the right of your newly created MyPlan. Clicking this button will provide three different options. Select "View/Edit" to review your built MyPlan.

| IUWA                                                                                                    |                                    |
|----------------------------------------------------------------------------------------------------|------------------------------------|
|                                                                                                    | ICON                               |
| Student Information > My Plans > Finance- Graduation Spring 2027                                                                                                    |                                    |
| This MyPlan is an unofficial guide intended to help you plan future semesters. Please consult your <u>degree audit</u> to ensure you are meeting all requirements. Course availability is subject to or <u>academic advisor</u> with questions. | change. Contact your               |
| <b>≠</b> <u>MyPlan</u>                                                                                                    | Legend   ? MyPlan Help             |
| Finance- Graduation Spring 2027 📝 Fall 2023                                                                                                    | Add a Session<br>Add a Sample Plan |
| CIVIEW COMMENTS                                                                                                    |                                    |
| CVIEW PREVIOUSLY COMPLETED COURSE WORK                                                                                                    |                                    |

7. Once you have made it to your built MyPlan, click on "Add a Sample Plan."

| IOWA                               |                     |                         |                     |                       |  |
|------------------------------------|---------------------|-------------------------|---------------------|-----------------------|--|
|                                    | STUDENT INFORMATION | FINANCIAL AID & BILLING | ADMISSIONS          | ICC                   |  |
| Student Information > My Plans     |                     |                         |                     | New to MyPlan? Get he |  |
|                                    |                     |                         |                     |                       |  |
| Successfully created your MyPlan.  |                     |                         |                     |                       |  |
| MYPLANS <u>CREATE A NEW MYPLAN</u> |                     |                         |                     |                       |  |
| MYPLANS CREATED BY STUDENT         |                     |                         |                     |                       |  |
| Name                               | Is Primary          | Start Session           | Creation Date       | Manage MyPlan         |  |
| Finance- Graduation Spring 2027    | Y                   | Fall 2023               | 01/24/2025 02:41 PM | Action -              |  |
|                                    |                     |                         |                     | View/Edit             |  |

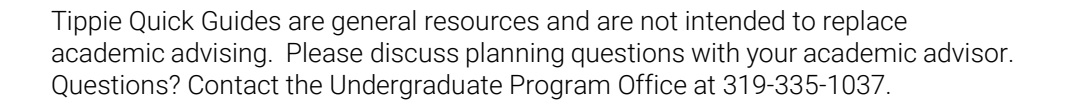

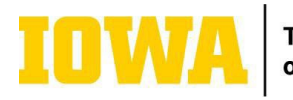

- 8. On the next screen, follow the following steps:
  - Select your "Start Session" in this drop-down option as your first semester at the University of lowa.
  - Select "College" to find "Tippie College of Business."

    - Select "Program of Study" (Major) you're interested in pursuing in Tippie.
      Click on the white bubble next to your intended "Program of Study." Please make sure that a BBA program is listed in "Program of Study" section.
  - Finally, click on blue button "Add to Plan. ٠

| IUWA                                                               |                                                                                                    |   |                                    |
|--------------------------------------------------------------------|----------------------------------------------------------------------------------------------------|---|------------------------------------|
| MyLII HOME                                                         | ADD MILE MARKERS FROM SAMPLE PLAN                                                                                        | × | ICON                               |
|                                                                    | Start Session                                                                                                    |   |                                    |
| Student Information My Plan                                        | Fall 2023                                                                                                    | ~ |                                    |
|                                                                    | To have all the mile markers from the sample plan selected below moved to your work area, set this input to ' Work Area' |   |                                    |
| This MyPlan is an unofficial gui<br>academic advisor with questice | College                                                                                                    |   | subject to change. Contact your    |
|                                                                    | Tipple College of Dusiness                                                                                               | • |                                    |
|                                                                    | Program All Programs                                                                                                    | ~ | <u> MyPlan Legend</u> MyPlan Help  |
| Finance- Gradu                                                     | Find Sample Plan                                                                                                    |   | Add a Session<br>Add a Sample Plan |
| CIVIEW COMMENTS                                                    | SAMPLE PLANS                                                                                                    |   |                                    |
|                                                                    | Program of Study Plan Plan Effective Learning Center                                                                     |   |                                    |
| LI VIEW PREVIOUSLY CO                                              | Business Analytics and Information Systems BBA     Effective since Fall 2022                                             |   |                                    |
| SPRING 2025                                                        |                                                                                                    |   |                                    |
| Session Placeholder                                                | Add to Plan Cancel                                                                                                    |   |                                    |
|                                                                    |                                                                                                    |   |                                    |
|                                                                    |                                                                                                    |   |                                    |

9. Clicking the blue "Add to Plan" button will redirect you to a newly built MyPlan. You may need to delete previously completed coursework from your plan. This will act as a template when you consult with your advisor for academic planning meeting and in our BUS:2200 "Discover Business in Tippie" course.

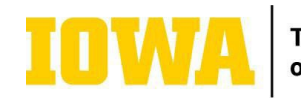

Tippie Quick Guides are general resources and are not intended to replace academic advising. Please discuss planning questions with your academic advisor. Questions? Contact the Undergraduate Program Office at 319-335-1037.

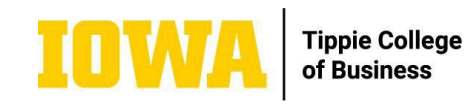